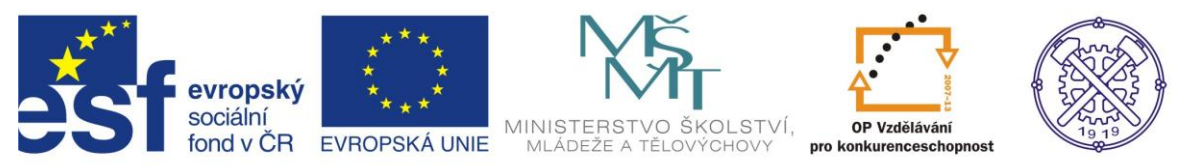

| Předmět:                                   | Ročník:                              | Vytvořil:                 | Datum:             |
|--------------------------------------------|--------------------------------------|---------------------------|--------------------|
| Informační<br>a komunikační<br>technologie | 1. a 2.<br>(podle oboru<br>zaměření) | Ing. Andrea<br>Modrovská  | září 2013          |
|                                            | Název zpraco                         | vaného celku:             |                    |
| Tabulkový proces                           | or Excel – Podmíněné for             | mátování, vkládání vzorci | ů, výpočty procent |

# Obsah:

| Obsah:                                       | 1  |
|----------------------------------------------|----|
| Podmíněné formátování                        | 2  |
| Podmíněné formátování                        | 2  |
| Vkládání vzorců                              | 3  |
| Kopírování vzorců                            | 4  |
| Výpočty procent                              | 5  |
| Vkládání funkcí                              | 6  |
| Typy výrazů                                  | 7  |
| Chybové hodnoty                              | 7  |
| Cvičení 1 – Podmíněné formátování            | 8  |
| Cvičení 2 – Vkládání funkcí                  | 9  |
| Cvičení 3 – Vkládání funkcí                  | 10 |
| Cvičení 4 – Vkládání funkcí                  | 11 |
| Cvičení 5 - Vkládání funkcí, výpočet procent | 12 |
| Cvičení 6 - Vkládání funkcí, výpočet procent | 13 |
| Použité zdroje:                              | 14 |

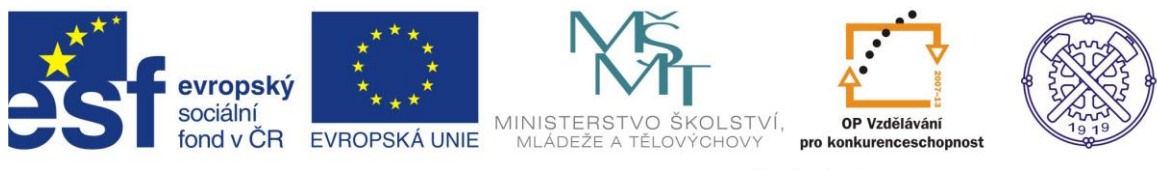

# Podmíněné formátování

### Podmíněné formátování

Podmíněné formátování je prostředek pro zvýrazňování klíčových údajů v buňkách. Pro správné použití je nutné vybrat buňku nebo oblast buněk. Poté, zvolte na kartě Domů, ve skupině příkazů Styly, funkci Podmíněné formátování.

| Podmíněné<br>formátování v jako tabulku v buňky v<br>V jako tabulku v buňky v<br>V jako tabulku v buňky v<br>V jako tabulku v buňky v<br>V jako tabulku v buňky v<br>V patováčáry<br>Datové čáry<br>Datové čáry<br>Barevné škály<br>Sady ikon<br>V Mové pravidlo<br>Vymazat pravidla<br>Sp <u>r</u> áva pravidla | Vložit Odstranit Fo | <ul> <li>z</li> <li>r</li> <li>d</li> <li>k</li> <li>i</li> </ul> Kromě z <ul> <li>vytvářet</li> <li>ale na vý</li> <li>Vlastní for</li> <li>nabídce</li> </ul> | evýraznit<br>nejpouží<br>datové č<br>barevné<br>kony.<br>ákladníc<br>vlastní p<br>vlastní p<br>vlastní p<br>vlastní p | t pravidla<br>vanější č<br>áry,<br>škály,<br>h způsok<br>podmínk<br>i vzorců.<br>lze vytvá<br>es Správe | i buněk,<br>i nejmén<br>oů tvorby<br>y, které r<br>řet přes<br>ce pravid | ě použív<br>v podmí<br>nejsou z<br>funkci I<br>el podm | vaná prav<br>íněného f<br>ávislé na<br>Nové pra<br>níněného | vidla,<br>formáto<br>obsahu<br>vidlo v :<br>formát | vání lze<br>i buněk,<br>základní<br>ování. |    |
|----------------------------------------------------------------------------------------------------|---------------------|----------------------------------------------------------------------------------------------------|----------------------------------------------------------------------------------------------------|----------------------------------------------------------------------------------------------------|--------------------------------------------------------------------------|--------------------------------------------------------|-------------------------------------------------------------|----------------------------------------------------|--------------------------------------------|----|
| Funkce: Datové čáry<br>Modrá datová čára<br>Umožňuje v buňce zobrazit<br>barevnou datovou čáru. Délka<br>datové čáry představuje hodnotu<br>v buňce. Delší čára představuje<br>vyšší hodnotu.                                                                                                    | Ná                  | ihled:<br>23                                                                                                    | 26                                                                                                    | 29                                                                                                    | 32                                                                       | 35                                                     | 38                                                          | 41                                                 | 44                                         | 47 |
| Funkce: Sady ikon                                                                                                    | Ná                  | hled:                                                                                                    |                                                                                                    |                                                                                                    |                                                                          |                                                        |                                                             |                                                    |                                            |    |

| Funkce:                                                                                                    | Sady ikon                     | Náhled | :    |      |      |      |      |      |      |      |    |
|----------------------------------------------------------------------------------------------------|-------------------------------|--------|------|------|------|------|------|------|------|------|----|
| ✿ ᆗ ♣                                                                                                    | <b>☆</b> ⇒ <b>↓</b>           |        |      |      |      |      |      |      |      |      |    |
| 1 1 1 1 1 1 1 1 1 1 1 1 1 1 1 1 1 1 1                                                                                                    | • • •                         | 🦊 20 🦊 | 23 🦊 | 26 📐 | 29 📐 | 32 决 | 35 决 | 38 合 | 41 合 | 44 👚 | 47 |
| Image: Image: |                               |        |      |      |      |      |      |      |      |      |    |
| Ø 🕓 🔇                                                                                                    | 🖌 🚦 🔀                         |        |      |      |      |      |      |      |      |      |    |
| 2 K 1                                                                                                    | 🕂 🖉 🛧 🔶 🗸                     |        |      |      |      |      |      |      |      |      |    |
|                                                                                                    | all all all all               |        |      |      |      |      |      |      |      |      |    |
|                                                                                                    | 4 šipky (barevné)             |        |      |      |      |      |      |      |      |      |    |
|                                                                                                    | Umožňuje v každé buňce        |        |      |      |      |      |      |      |      |      |    |
|                                                                                                    | zobrazit ikonu z výše uvedené |        |      |      |      |      |      |      |      |      |    |
| $\bullet \bullet \bullet$                                                                                                    | představuje hodnotu v buňce.  |        |      |      |      |      |      |      |      |      |    |
|                                                                                                    | predstardje nodnota v buncer  |        |      |      |      |      |      |      |      |      |    |

Takto lze vytvořit ke každé buňce datovou čáru, barevnou škálu i řadu ikon. Lze také vytvořit vlastní, na základě vlastních nadefinovaných pravidel. Toto lze přes možnost Další pravidla, která je vždy uvedena u příslušné funkce. (Funkce Podmíněné formátování – Datové čáry – Další pravidla).

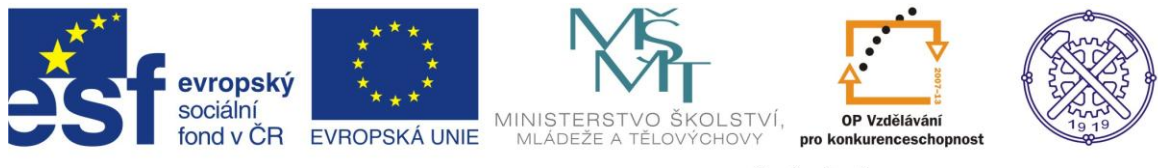

#### Vkládání vzorců

Možností je několik:

 Výpočty je vhodné začínat znaménkem = (rovná se). Podle toho Excel pozná, že se jedná o výpočet. Výsledek se nám zobrazí do aktivní buňky (tam, kde máme kliknuto).

Poté, klikáním na příslušné buňky s hodnotami, provádíme základní početní operace. Při vytváření vzorců se využívají z klávesnice tyto matematické operátory:

- + plus (součet)
- minus (rozdíl)
- \* krát (součin)
- / děleno (podíl)
- mocnina lze zadat přes klávesovou zkratku Pravý Alt + š nebo přes ACSII kód jako Levý Alt + 94)

Operátor odmocniny v Excelu není, pouze funkce druhé odmocniny. Pro výpočet procent se využívá znaménko % (procento) na klávesnici. (bude vysvětleno v samostatné části)

Vložené vzorce pak vypadají takto:

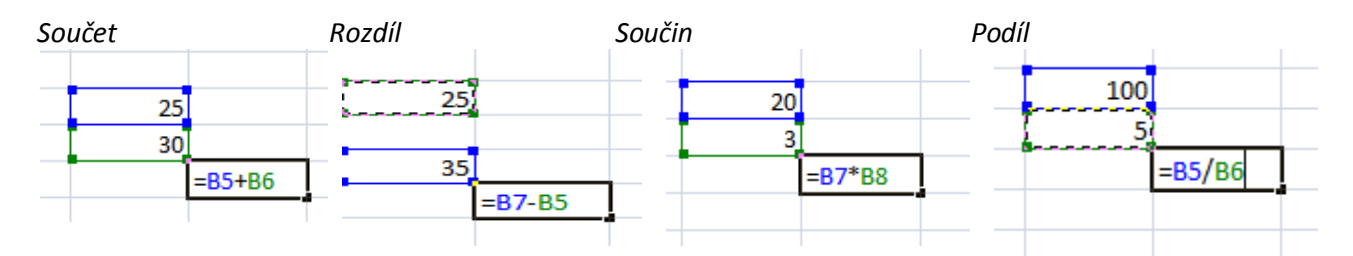

#### Mocnina

Takto vypadá zápis mocniny "dvě na třetí" (klik na 2, poté zmáčknutí levý alt+94, klik na 3)

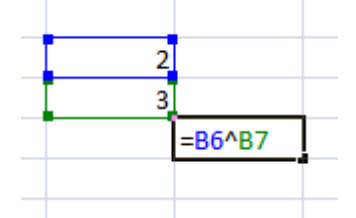

Toto je nejjednodušší způsob. Další dvě možnosti (uvedeny dále) vkládání základních funkcí jsou zbytečně složité. Využívají se pro vkládání pokročilých funkcí. Těm bude věnována samostatná část.

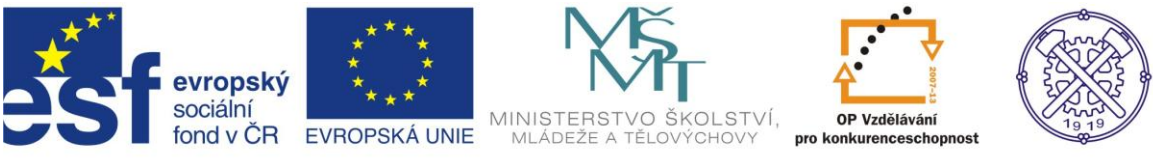

#### Další možnosti:

| Dor    | nů VI   | ožení Roz | ložení stránk | y Vzorce | Data       | Revize    | Zobrazení             |        |          |                |               |                |         |             |       |        |        |                                                      |
|--------|---------|-----------|---------------|----------|------------|-----------|-----------------------|--------|----------|----------------|---------------|----------------|---------|-------------|-------|--------|--------|------------------------------------------------------|
| ž      | Calibri | · 11      | · A A         |          | <b>≫</b> ~ | Zalamo    | ovat text             | Obecný | V 000 4  | •              | Podmíněné     | Formátovat     | Stuly   | ←<br>Uložit |       | Formát | Σ<br>Σ | Automatické shrnutí <mark>v</mark><br><u>S</u> oučet |
| Ý      | DI      | <u> </u>  | <u> </u>      | = = =    |            | m sioucit | a zarovnat na stred * |        | /0 000 , | 00 <b>→</b> ,0 | formátování * | jako tabulku v | buňky * | *           | *     | *      |        | P <u>r</u> ůměr                                      |
| -G     |         | Písmo     | Di            |          | 2          | arovnání  | E                     | i J    | Číslo    | R.             |               | Styly          |         |             | Buňky |        | l      | <u>P</u> očty                                        |
| E13    | 5       | • ()      | $f_{x}$       |          |            |           |                       |        |          |                |               |                |         |             |       |        |        | <u>M</u> aximum                                      |
| sešit1 |         |           | /             |          |            |           |                       |        |          |                |               |                |         |             |       |        |        | Minimum                                              |
|        | ٨       | n /       | c             |          |            | r l       | с II                  | 1      | 1        |                | / 1           | M              | N       |             |       | 0      | -      | <u>D</u> alší funkce…                                |

Kliknutím na uvedené (ikony) funkce se nám zobrazí tabulka, kde je možnost výběru z řady dalších funkcí.

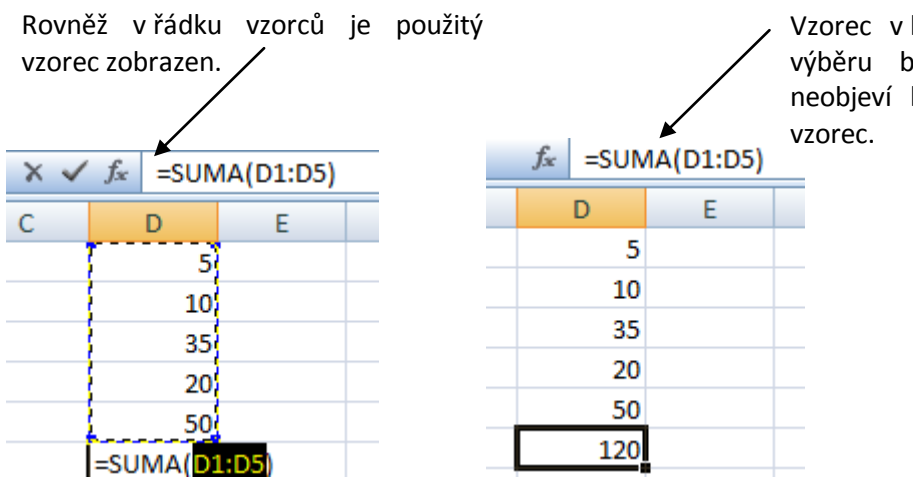

Vzorec v buňce poznáte tak, že po výběru buňky, se v řádku vzorců neobjeví hodnota, ale nadefinovaný vzorec.

### Kopírování vzorců

Vzorce se dají kopírovat několika způsoby.

- Tažením za pravý dolní úchopový bod aktivní buňky,
- Dvojklikem na pravý dolní úchopový bod buňky (funguje pouze, pokud se vzorec "dotýká" vstupní tabulky,
- Označením oblasti buněk s budoucími výpočty, zadáním výpočtu do aktivní buňky a ukončením klávesovou kombinací CTRL + Enter,
- Přes schránku, např. za pomoci klávesových zkratek CTRL +C a CTRL +V;

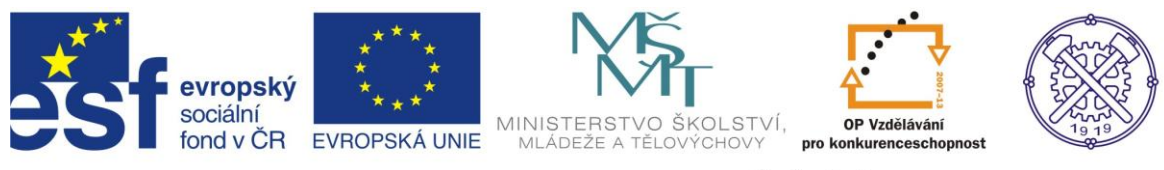

### Výpočty procent

Jedná se o velmi potřebnou a jednoduchou oblast. Využívá se z klávesnice znak % (procento).

#### a) vyjádření % z celku

|      | 10% |        |  |
|------|-----|--------|--|
| 200  |     | =D5*E3 |  |
| 500  |     |        |  |
| 1000 |     |        |  |
| 150  |     |        |  |
|      |     |        |  |

Postup: 200 \* (krát) 10% ... výsledek odpovídá na dotaz, kolik je 10% z 200.

Pokud pro procentuální hodnotu využijeme funkci absolutního adresování, zápis bude vypadat takto:

| <br> | ******* |                          |      |
|------|---------|--------------------------|------|
| <br> | 10%     |                          | — Pc |
|      |         |                          | 20   |
| 200  |         | =D5*\$E\$ <mark>3</mark> |      |
| 500  |         |                          |      |
| 1000 |         |                          | Τa   |
| 150  |         |                          | na   |
|      |         |                          |      |
|      |         |                          |      |

Postup: 200 \* (krát) 10% F4 … výsledek odpovídá na dotaz, kolik je 10% z 200.

Tažením za tzv. výplňový úchyt (funkce relativního adresování) nakopírujeme výsledky i pro další hodnoty (tj. 500,100, 150).

Ukotvení je snadná možnost provázání na jeden vstup. Tzn., pokud změníme procentuální hodnotu, automaticky dojde propočtu výsledků dle nového procentuálního zadání. (funkce absolutního adresování).

b) přičtení % k celku

| _    |     |           |
|------|-----|-----------|
|      | 10% |           |
|      |     |           |
| 200  |     | =J8*K6+J8 |
| 500  |     |           |
| 1000 |     |           |
| 150  |     |           |
|      |     |           |

#### Postup:

200 \* (krát) 10% + (plus) 200 ... výsledek odpovídá na dotaz, kolik je 200 + 10%.

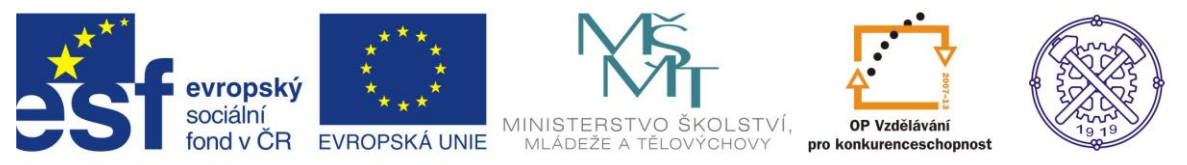

Pokud pro procentuální hodnotu využijeme funkci absolutního adresování, zápis bude vypadat takto:

|          | 10% |           |    |
|----------|-----|-----------|----|
| <br>200  |     | =J8*ŚKŚ6+ | 18 |
| 500      |     |           |    |
| <br>1000 |     |           |    |
| 150      |     |           |    |

Tažením za tzv. výplňový úchyt (funkce relativního adresování) nakopírujeme výsledky i pro další hodnoty (tj. 500,100, 150).

Pokud změníme procentuální hodnotu, automaticky dojde k propočtu výsledků dle nového procentuálního zadání.

Výsledek předchozího zadání:

|      | 10% |         |  |
|------|-----|---------|--|
|      |     |         |  |
| 200  |     | 220,00  |  |
| 500  |     | 550,00  |  |
| 1000 |     | 1100,00 |  |
| 150  |     | 165,00  |  |
|      |     |         |  |

# Vkládání funkcí

Pro vložení funkcí zvolit jednu z uvedených možností.

| Dor    | nů VI   | ožení F     | lozložení | stránky | Vz  | orce | Data | Revize  | Zobraz       | ení        |    |         |      | ~   |               |              |           |        |         |           |   |                       |
|--------|---------|-------------|-----------|---------|-----|------|------|---------|--------------|------------|----|---------|------|-----|---------------|--------------|-----------|--------|---------|-----------|---|-----------------------|
| ¥      | Calibri | <b>→</b> 11 | L - A     | Ă       | = = | 1    | 9,-  | Zalam   | ovat text    |            | Ob | ecný    |      | •   | <b>4</b>      |              |           | -      |         |           | Σ | Automatické shrnutí 🕶 |
| 1      | D Z     | -           |           |         |     |      |      |         |              |            |    | - 0/ 0/ | o. → | .00 | Podmíněné     | Formátovat   | Styly     | Vložit | Odstran | it Formát | Σ | <u>S</u> oučet        |
| 1      | D 1     | <u>u</u>    | IMJ       | A       | = = |      |      | 100C    | t a zarovnat | i na stred |    | - % U   | ,ó0  | >,0 | formátování * | jako tabulku | r buňky * | *      | *       | *         |   | P <u>r</u> ůměr       |
| G.     |         | Písmo       |           | Ę.      |     |      | Za   | rovnání |              |            | G. | Číslo   |      | G.  |               | Styly        |           |        | Buňky   |           |   | <u>P</u> očty         |
| E13    | 5       | • ()        | $f_x$     |         |     |      |      |         |              |            |    |         |      |     |               |              |           |        |         |           |   | <u>M</u> aximum       |
| lačit1 |         |             |           |         |     |      |      |         |              |            |    |         |      |     |               |              |           |        |         |           |   | M <u>i</u> nimum      |
| icitu  | ٨       | D           | C         |         |     | F    |      |         | c            |            |    |         |      | V   | , 1           | M            | N         |        | 0       | D         |   | Další funkce          |

#### Také lze přes záložku Vzorce.

| 9                             | Domů \                        | /ložení                | Rozložen | í stránky | Vz        | zorce            | Data              | Revi                   | ze Zo             |
|-------------------------------|-------------------------------|------------------------|----------|-----------|-----------|------------------|-------------------|------------------------|-------------------|
| <i>fx</i><br>Vložit<br>funkci | ∑<br>Automatické<br>shrnutí * | Naposledy<br>použité * | Finanční | Logická   | A<br>Text | Datum<br>a čas * | Vyhl. a<br>ref. * | (<br>Mat. a<br>trig. ▼ | Další<br>funkce * |
|                               |                               |                        | Knih     | ovna funl | ccí       |                  |                   |                        |                   |
|                               |                               | 6                      |          |           |           |                  |                   |                        |                   |

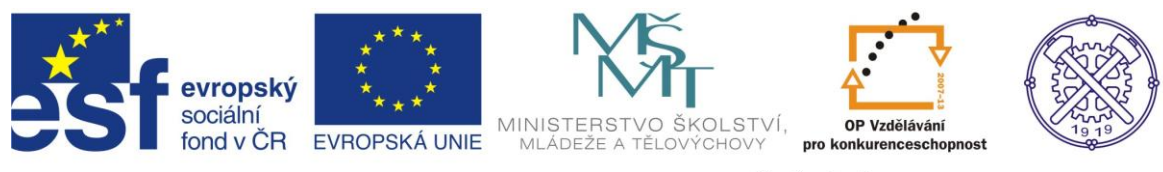

#### Zobrazí se tabulka, v ní vyhledejte potřebnou funkci:

| Vložit funkci                                                                                                    | ? 🗙                                                                                                    |  |  |  |  |  |
|----------------------------------------------------------------------------------------------------|----------------------------------------------------------------------------------------------------|--|--|--|--|--|
| Eunkce:                                                                                                    | <u>N</u> ázev funkce:                                                                                   |  |  |  |  |  |
| naposledy použité<br>vše<br>finanční<br>datum a čas<br>matematické<br>statistické<br>vyhledávací<br>databáze<br>text<br>logické<br>jefarmační                                                   | ZAOKR.NAHORU<br>KDYŽ<br>JE.TEXT<br>SUMA<br>PRÚMĚR<br>HYPERTEXTOVÝ.ODKAZ<br>POČET<br>MAX<br>SIN<br>SUMIF |  |  |  |  |  |
| Informacni <u>E j</u><br>PRŮMĚR(čísio 1;čísio 2;)<br>Vrátí průměrnou hodnotu (aritmetický průměr) argumentů. Argumenty mohou<br>být čísla nebo názvy, matice nebo odkazy, které obsahují čísla. |                                                                                                    |  |  |  |  |  |
|                                                                                                    | OK Storno                                                                                               |  |  |  |  |  |

| -PRUMER-                | Číslo1  B6:E6 <br>Číslo2                                                    | ) = {<br>                          | 7210000;9402540;<br>íslo       |
|-------------------------|-----------------------------------------------------------------------------|------------------------------------|--------------------------------|
| Vrátí prům<br>názvy, ma | ěrnou hodnotu (aritmetický průměr)<br>itice nebo odkazy, které obsahují čís | = 8<br>argumentů. Argumenty<br>la. | 046600<br>mohou být čísla nebo |
|                         | Číslo1: číslo1;číslo2; je 1 až 30 o<br>hodnotu chcete zjistit.              | ïselných argumentů, jej            | ichž průměrnou                 |
| 2                       | Výsledek = 8046600                                                          | 0                                  | K Storno                       |

Do řádku Číslo, tažením označíme oblast, z níž chceme aritmetický průměr vypočítat.

### Typy výrazů

Číselné (aritmetické) Např. =SUMA(C3:E20)+5,3 =5/A8\*125

*Textové* Např. ="Šunko"&"fleky" - vrací: Šunkofleky. ="Výsledek je "&G8&"procent."

Logické

Např. =KDYŽ(A8>485;B6/E6;B6\*F4) =KDYŽ(G7>G6;"Zisk";"Ztráta")

#### Chybové hodnoty

Chybové hodnoty se objevují místo výsledku, pokud je v zápisu vzorce chyba.

######## - výsledek nelze zobrazit (obecná chyba).

- #DIV/0! pokus o dělení nulou.
- #N/A! chybějící argument.
- #NÁZEV? chybné jméno buňky.
- #NUM! přetečení nebo podtečení.
- #REF! neexistující adresa.

#HODNOTA! - chybný typ argumentu.

#NULL! - nulový průsečík oblastí.

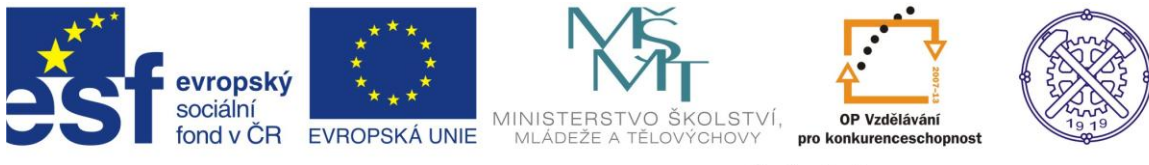

### Cvičení 1 – Podmíněné formátování

U všech zadání vycházejte z uvedené číselné řady.

Vytvořte řadu hodnot (dle vzoru) od -50 po +50, vždy po 5.

| -50 | -45 | -40 | -35 | -30 | -25 | -20 | -15 | -10 | -5 | 0 | 5 | 10 | 15 | 20 | 25 | 30 | 35 | 40 | 45 | 50 |
|-----|-----|-----|-----|-----|-----|-----|-----|-----|----|---|---|----|----|----|----|----|----|----|----|----|
| 50  | J   | UT  | 55  | 50  |     | 20  | 15  | 10  | J  | 0 | J | 10 | 15 | 20 | 25 | 50 | 55 | τv | тJ | 50 |

a) Formátujte s pomocí funkce podmíněného formátování takto:

- hodnota záporné zeleně,
- hodnota 0 modře,
- hodnoty kladné červeně.

b) Formátujte s pomocí funkce podmíněného formátování takto:

- hodnoty -50 až -25 žlutě
- hodnoty ostatní záporné černě,
- hodnoty 0-10 červeně,
- hodnoty ostatní kladné fialově.

c) S pomocí funkce Datové čáry, funkce Další pravidla nadefinujte vlastní prvky. Vše bude ve formátu 3barevná škála, budou nastaveny vlastní barvy z nabídky (okrová, tyrkysová, fialová).

d) S pomocí funkce Barevné škály, funkce Další pravidla nadefinujte vlastní prvky. Vše bude ve formátu 3barevná škála, budou nastaveny vlastní barvy z nabídky, barva světle modrá.

e) S pomocí funkce Sady ikon a funkce Další pravidla nadefinujte vlastní prvky. Vše bude ve formátu 3barevná škála, u sady ikon zvolte šipky.

f) S pomocí funkce Datové čáry, funkce Další pravidla nadefinujte vlastní prvky. Formát 2barevná čára, fialové barvy.

h) S pomocí funkce Datové čáry, funkce Další pravidla nadefinujte vlastní prvky. Formát 2barevná škála, budou nastaveny vlastní barvy z nabídky (růžová, sytě červená).

i) Formátujte pouze buňky obsahující hodnoty -50 až -30 a hodnoty +30 až +50, písmo kurzíva, barva zelená.

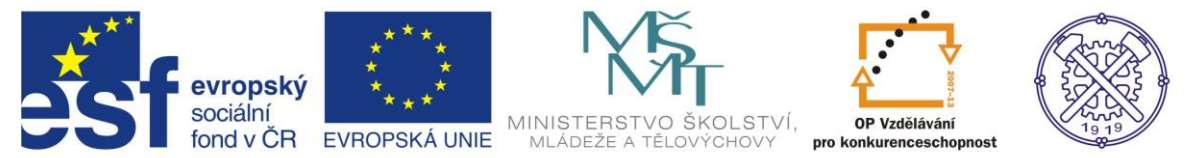

#### Cvičení 2 – Vkládání funkcí

1. Dopočtěte hodnoty v tabulce. Můžete využít funkci Automatické strnutí (Karta Domů, záložka Úpravy).

|        |   |   |   |   |   |   |   | celkem |
|--------|---|---|---|---|---|---|---|--------|
|        | 0 | 1 | 1 | 2 | 1 | 1 | 0 |        |
|        | 2 | 3 | 1 | 6 | 3 | 2 | 2 |        |
|        | 4 | 1 | 3 | 0 | 1 | 3 | 4 |        |
|        | 2 | 1 | 0 | 0 | 1 | 1 | 2 |        |
|        | 1 | 0 | 3 | 1 | 0 | 5 | 1 |        |
|        | 5 | 4 | 1 | 2 | 4 | 2 | 5 |        |
| celkem |   |   |   |   |   |   |   |        |

2.

|          | Prodej-ks | Cena-<br>ks/Kč | Tržby-Kč |
|----------|-----------|----------------|----------|
| Leden    | 250       | 10,00 Kč       |          |
| Únor     | 280       | 10,00 Kč       |          |
| Březen   | 315       | 13,00 Kč       |          |
| Duben    | 321       | 15,50 Kč       |          |
| Květen   | 298       | 15,50 Kč       |          |
| Červen   | 400       | 20,00 Kč       |          |
| Červenec | 215       | 20,00 Kč       |          |
| Srpen    | 210       | 18,50 Kč       |          |
| Září     | 312       | 18,50 Kč       |          |
| Říjen    | 350       | 16,00 Kč       |          |
| Listopad | 370       | 16,00 Kč       |          |
| Prosinec | 390       | 17,00 Kč       |          |
| Celkem   |           |                |          |
| Minimum  |           |                |          |
| Maximum  |           |                |          |
| Průměr   |           |                |          |

Dopočtěte příslušné hodnoty v tabulce. Využijte funkci MIN, MAX a aritmetický průměr. Naleznete: Funkce Automatické strnutí (Karta Domů, záložka Úpravy).

3.

| Příjmení  | Jméno   | ČESKÝ JAZYK | MATEMATIKA | JAZYK | CELKEM |
|-----------|---------|-------------|------------|-------|--------|
| Thielová  | Jana    | 54          | 78         | 78    |        |
| Floryková | Vendula | 69          | 93         | 47    |        |
| Šimarová  | Daniela | 50          | 85         | 69    |        |
| Najzarová | Monika  | 60          | 89         | 54    |        |
| Kvitová   | Ivona   | 54          | 94         | 53    |        |
| Kováč     | Roman   | 36          | 67         | 89    |        |
| Kuchta    | Jiří    | 45          | 58         | 89    |        |
| Bartoňová | Romana  | 47          | 78         | 65    |        |
| Prů       | měr     |             |            |       |        |
| Mini      | mum     |             |            |       |        |
| Maxi      | mum     |             |            |       |        |

Dopočtěte příslušné hodnoty v tabulce. Využijte funkci MIN, MAX a aritmetický průměr. Naleznete: Funkce Automatické strnutí (Karta Domů, záložka Úpravy).

4.

|                             |        | Poč    | et klientů v ob | odobí: |        | Celkem   |
|-----------------------------|--------|--------|-----------------|--------|--------|----------|
|                             | 2000   | 2001   | 2002            | 2003   | 2004   | klientů: |
| CK Marted                   | 23 890 | 34 210 | 65 430          | 31 000 | 33 678 |          |
| CK Alexandria               | 34 290 | 43 216 | 54 327          | 32 190 | 39 007 |          |
| CK Okey                     | 34 590 | 43 514 | 54 758          | 32 389 | 39 439 |          |
| CK Sezóna                   | 34 890 | 33 812 | 55 189          | 32 588 | 39 871 |          |
| CK Diana                    | 35 190 | 44 110 | 55 620          | 32 787 | 40 303 |          |
| Celkem klientů za rok:      |        |        |                 |        |        |          |
| Průměr klientů na 1 CK: CK: |        |        |                 |        |        |          |

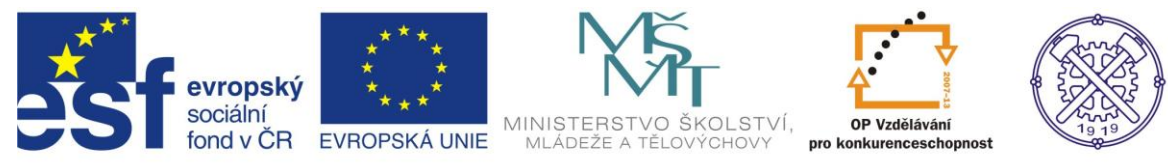

### Cvičení 3 – Vkládání funkcí

1. Dopočtěte příslušné hodnoty v tabulce. Sestrojte graf na základě zadaných hodnot.

| sál | film | pondělí | úterý | středa | čtvrtek | pátek | celkem prodáno: |
|-----|------|---------|-------|--------|---------|-------|-----------------|
| 1   | А    | 130     | 151   | 89     | 101     | 98    |                 |
| 2   | В    | 149     | 170   | 104    | 222     | 112   |                 |
| 3   | С    | 168     | 189   | 119    | 343     | 126   |                 |
| 4   | D    | 187     | 208   | 134    | 464     | 140   |                 |

| Celkem za<br>sály:  |  |  |  |
|---------------------|--|--|--|
| Průměr na 1<br>den: |  |  |  |

#### 2. Dopočtěte příslušné hodnoty v tabulce.

|     |    | Но | dnoty | Celkem | Průměr | MIN | MAX |  |  |  |
|-----|----|----|-------|--------|--------|-----|-----|--|--|--|
| x   | 14 | 25 | 3     | 35     | 8      | 56  |     |  |  |  |
| у   | 60 | 15 | 4     | 45     | 15     | 800 |     |  |  |  |
| x+y |    |    |       |        |        |     |     |  |  |  |
| x*y |    |    |       |        |        |     |     |  |  |  |
| x/y |    |    |       |        |        |     |     |  |  |  |

3. Dopočtěte příslušné hodnoty v tabulce.

| měsíc    | Stav elek | troměru | Sazba  | Stálé<br>poplatky | Záloha   | Spotřeba | Platba za<br>spotřebu | Platba<br>celkem | Přeplatek/ |
|----------|-----------|---------|--------|-------------------|----------|----------|-----------------------|------------------|------------|
|          | počáteční | konečný | Kč/kWh | Kč                | Kč       | kWh      | Kč                    | Kč               | Nedoplatek |
| leden    | 980       | 1600    | 2,50   | 140 Kč            | 1 300 Kč |          |                       |                  |            |
| únor     | 1600      | 2100    | 2,50   | 140 Kč            | 1 300 Kč |          |                       |                  |            |
| březen   | 2100      | 2560    | 2,50   | 140 Kč            | 1 300 Kč |          |                       |                  |            |
| duben    | 2560      | 3000    | 2,50   | 140 Kč            | 1 300 Kč |          |                       |                  |            |
| květen   | 3000      | 3450    | 2,8    | 140 Kč            | 1 330 Kč |          |                       |                  |            |
| červen   | 3450      | 3900    | 2,8    | 140 Kč            | 1 330 Kč |          |                       |                  |            |
| červenec | 3900      | 4360    | 2,8    | 150 Kč            | 1 330 Kč |          |                       |                  |            |
| srpen    | 4360      | 4903    | 2,8    | 150 Kč            | 1 330 Kč |          |                       |                  |            |
| září     | 4903      | 5480    | 2,8    | 150 Kč            | 1 340 Kč |          |                       |                  |            |
| říjen    | 5480      | 5980    | 3      | 150 Kč            | 1 340 Kč |          |                       |                  |            |
| listopad | 5980      | 6250    | 3      | 155 Kč            | 1 340 Kč |          |                       |                  |            |
| prosinec | 6250      | 6521    | 3      | 155 Kč            | 1 350 Kč |          |                       |                  |            |
| Celkem   | -         | -       | -      | -                 |          |          |                       |                  |            |

| Průměrná spotřeba<br>kWh    |  |
|-----------------------------|--|
| Minimální spotřeba v<br>kWh |  |
| Maximální spotřeba v<br>kWh |  |

#### Nápověda:

Spotřeba v kWh =konečný stav - počáteční stav Platba za spotřebu v Kč = spotřeba v kWh\*sazba Kč/kWh Platba celkem = platba za spotřebu + stálé poplatky Přeplatek (nedoplatek) = záloha - platba celkem

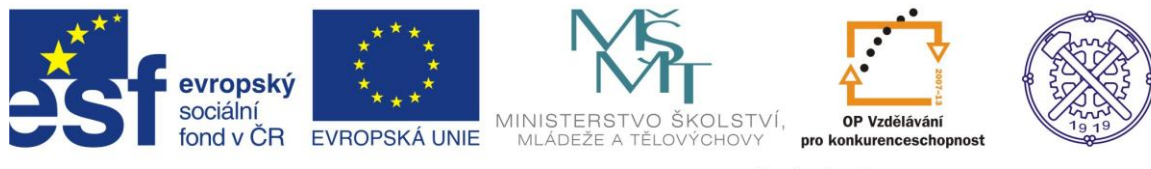

### Cvičení 4 – Vkládání funkcí

1. Dopočtěte příslušné hodnoty v tabulce. Sestrojte graf na základě zadaných hodnot.

| Student | Šplh | Hod<br>na cíl | Skok<br>do<br>dálky | Střelba | Celkem |
|---------|------|---------------|---------------------|---------|--------|
| 1       | 5    | 10            | 9                   | 7       |        |
| 2       | 8    | 4             | 8                   | 6       |        |
| 3       | 6    | 3             | 6                   | 8       |        |
| 4       | 5    | 9             | 6                   | 5       |        |
| 5       | 4    | 8             | 4                   | 7       |        |
| 6       | 2    | 6             | 5                   | 6       |        |
| 7       | 8    | 5             | 6                   | 8       |        |

Maximální počet bodů dosažených v soutěži Minimální počet bodů dosažených v soutěži Průměrný počet bodů dosažených v soutěži

2. Dopočtěte příslušné hodnoty v tabulce. Sestrojte graf na základě zadaných hodnot.

| Měsíc / zboží | Α  | В  | с | Celkem prodej |
|---------------|----|----|---|---------------|
| Leden         | 8  | 15 | 4 |               |
| Únor          | 5  | 23 | 6 |               |
| Březen        | 11 | 15 | 3 |               |
| Duben         | 16 | 12 | 3 |               |
| Květen        | 10 | 18 | 6 |               |
| Červen        | 8  | 26 | 5 |               |
| Celkem prodej |    |    |   |               |

| Průměrně se za měsíc prodalo |  |  |
|------------------------------|--|--|
| Nejvíce se za měsíc prodalo  |  |  |
| Nejméně se za měsíc prodalo  |  |  |

3. Dopočtěte příslušné hodnoty v tabulce.

|         |     | -         |        |           | -        |        |
|---------|-----|-----------|--------|-----------|----------|--------|
|         |     | produkt A |        | produkt B |          |        |
| pobočky | ks  | cena/kus  | celkem | ks        | cena/kus | celkem |
| А       | 500 | 9,00      |        | 120       | 9,00     |        |
| В       | 250 | 50,00     |        | 150       | 50,00    |        |
| С       | 650 | 8,20      |        | 90        | 8,20     |        |
| D       | 120 | 4,45      |        | 12        | 4,45     |        |
| E       | 350 | 600,00    |        | 400       | 600,00   |        |
| F       | 90  | 75,00     |        | 45        | 75,00    |        |
| G       | 70  | 65,00     |        | 65        | 65,00    |        |
| Н       | 65  | 100,00    |        | 900       | 100,00   |        |

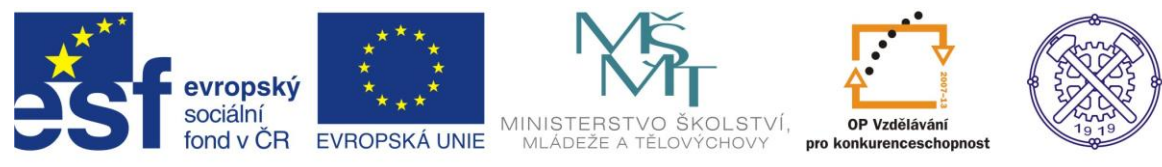

### Cvičení 5 - Vkládání funkcí, výpočet procent

1. Vyjádřete, kolik je 15% z uvedených hodnot.

|     | 300 | 310 | 320 | 330 | 340 | 350 | 360 | 370 | 380 | 390 | 400 |
|-----|-----|-----|-----|-----|-----|-----|-----|-----|-----|-----|-----|
| 15% |     |     |     |     |     |     |     |     |     |     |     |

2. Vyjádřete, kolik je 120% z uvedených hodnot.

|      | 10 | 20 | 30 | 40 | 50 | 60 | 70 | 80 | 90 | 100 | 110 |
|------|----|----|----|----|----|----|----|----|----|-----|-----|
| 120% |    |    |    |    |    |    |    |    |    |     |     |

#### 3. Dopočítejte hodnoty v tabulce.

|        |       |               |       |         |      | Provize 20% ze |
|--------|-------|---------------|-------|---------|------|----------------|
|        | Počet | Cena          | Tržby | Náklady | Zisk | zisku          |
| Leden  | 25    | 5,8           |       | 20      |      |                |
| Únor   | 26    | 5 <i>,</i> 63 |       | 22      |      |                |
| Březen | 35    | 4,56          |       | 26      |      |                |
| Duben  | 24    | 4,89          |       | 28      |      |                |
| Celkem |       |               |       |         |      |                |

4. Dopočítejte hodnoty v tabulce. Výše slevy je stanovena na 15%, pro výši DPH použijte aktuální hodnotu sazby.

|           | Cena bez<br>DPH | Sleva | Cena po slevě | DPH | Cena s DPH |
|-----------|-----------------|-------|---------------|-----|------------|
| houpačka  | 3 000 Kč        |       |               |     |            |
| slunečník | 450 Kč          |       |               |     |            |
| čerpadlo  | 1 200 Kč        |       |               |     |            |
| stůl      | 450 Kč          |       |               |     |            |
| židle     | 250 Kč          |       |               |     |            |
| křeslo    | 300 Kč          |       |               |     |            |

5. Dopočítejte hodnoty v tabulce. Pro výši DPH použijte aktuální hodnotu sazby.

|                 | Cena bez<br>DPH | Sleva | Cena po slevě | DPH | Cena s DPH |
|-----------------|-----------------|-------|---------------|-----|------------|
| Mobilní telefon | 9 000 Kč        | 15%   |               |     |            |
| DVD přehrávač   | 5 000 Kč        | 20%   |               |     |            |
| Lednice         | 15 900 Kč       | 10%   |               |     |            |
| Pračka          | 9 900 Kč        | 23%   |               |     |            |
| Myčka           | 6700 Kč         | 17%   |               |     |            |
| Kávovar         | 5 300 Kč        | 8%    |               |     |            |

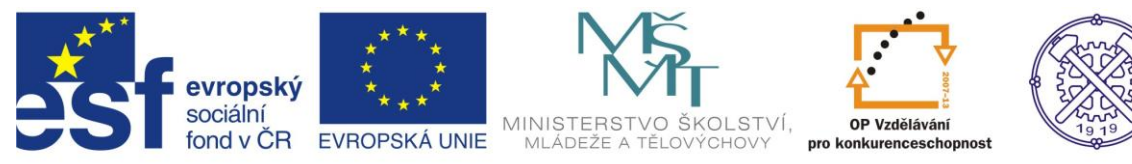

### Cvičení 6 - Vkládání funkcí, výpočet procent

1. Dopočítejte hodnoty v tabulce s využitím uvedených vzorců.

|                  |          |       | Výrobek |       |        |
|------------------|----------|-------|---------|-------|--------|
|                  | Jednotka | dveře | stoly   | židle | Celkem |
| Materiál na 1 ks | Kč       | 800   | 1000    | 500   |        |
| Mzdy na 1 ks     | Kč       | 300   | 200     | 100   |        |
| Režie            | Kč       | 600   | 500     | 400   |        |
| Počet            | ks       | 20    | 10      | 15    |        |
| Náklady na 1 ks  | Kč       |       |         |       |        |
| Zisk             | Kč       |       |         |       |        |
| Cena bez DPH     | Kč       |       |         |       |        |
| DPH              | %        |       |         |       |        |
| DPH              | Kč       |       |         |       |        |
| Cena s DPH       | Kč       |       |         |       |        |
| Tržby            | Kč       |       |         |       |        |

Náklady na 1 ks = materiál + mzdy + režie/počet ks zisk ve výši 20% z nákladů na 1 ks cena bez DPH = náklady + zisk DPH se vypočítává z ceny bez DPH Cena s DPH = cena bez DPH + DPH tržby = cena s DPH x počet ks

2. Vytvořte tabulku, jejímž cílem bude průběžně evidovat náklady na opravu rodinného domu. Tabulka musí být vytvořena tak, aby byly neustále aktualizovány celkové náklady, a také cena, která byla k danému dni investovaná. Náhled tabulky:

|           | Výsledná cena   | Kč    |             |
|-----------|-----------------|-------|-------------|
| Datum     | Popis materiálu | Cena  | Cena ke dni |
| 5.1.2013  | Nákup           | 5000  | 50000       |
| 10.1.2013 | Nákup           | 20000 | 25000       |
|           |                 | 3000  | 28000       |
|           |                 |       |             |
|           |                 |       |             |
|           |                 |       |             |

Sloupec "Cena ke dni" bude obsahovat vzorec, který vždy k aktuálnímu pohybu (transakci) přičte sumu a zobrazí stav celkové investice.

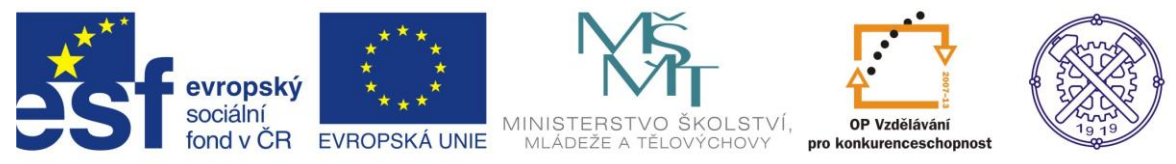

# Použité zdroje:

Cvičení 3, příklad 3: MATÚŠ, Zdeněk: Excel v příkladech. Kralice na Hané: Computer Media, s.r.o., 2004. ISBN 80-86686-25-6. Str.26.

Cvičení 5, příklad 2: NAVRÁTIL, Pavel: Příklady a cvičení z informatiky a výpočetní techniky. Kralice na Hané: Computer Media, s.r.o., 2. vyd.,2007. ISBN 80-86686-82-5. Str. 60.

Vlastní tvorba autora.